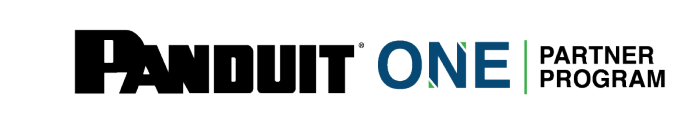

User Guide: How to Submit for your 2022 AVI

## Find the "My Program" option on the top of the screen

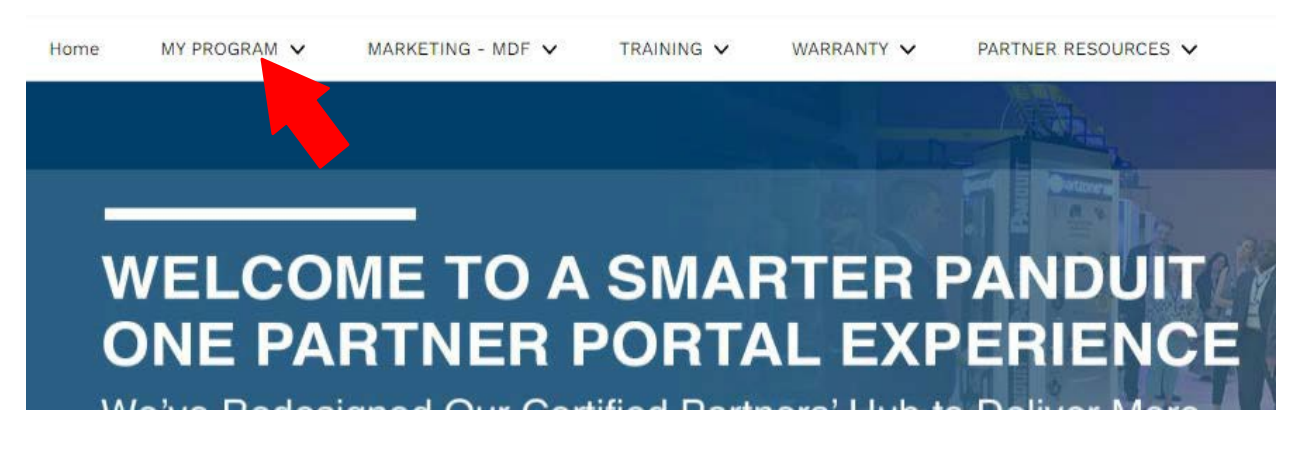

## Click "Volume Incentive – AVI"

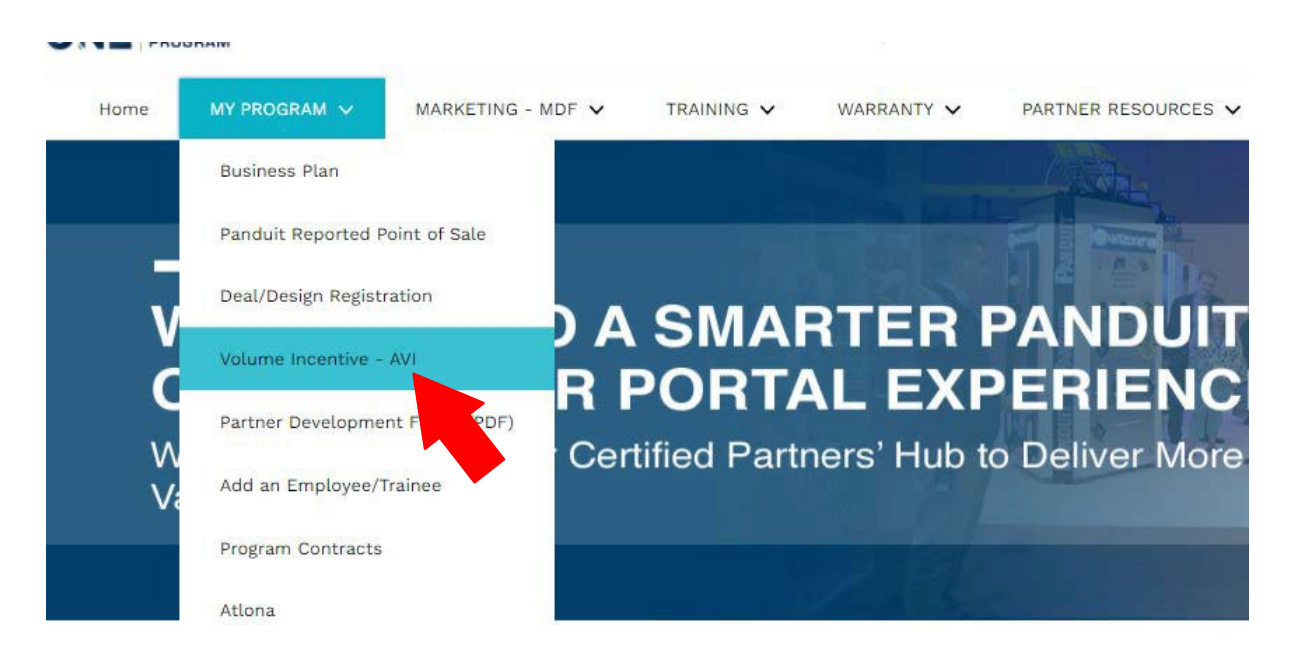

The next screen will present you with two options.

**Option 1:** In this option you will be required to submit ALL point-of-sale documents including GeneralCable (if applicable). If you select this option Panduit will not be supplying any purchasing data.

| Partner Name<br>The Testing Company | Panduit Reported POS 2020<br>USD 500,000.00 |
|-------------------------------------|---------------------------------------------|
| Option 1                            | Option 2                                    |
| Submit Point of Sale (POS) Files    | Use Panduit Reported POS Data               |
|                                     |                                             |

- 1. From the drop-down check yes or no for General Cable
- 2. Upload your file by click "Upload Files"
- 3. Click "Submit"

The arrows below point to the steps in order 1-3

## Annual Volume Incentive

| our AVI Submission                                                                                                | neral Cable Purchases that you wish to includ                                                     | le                                                                        |  |  |
|----------------------------------------------------------------------------------------------------|---------------------------------------------------------------------------------------------------|---------------------------------------------------------------------------|--|--|
| None                                                                                                    |                                                                                                   | ×                                                                         |  |  |
| None                                                                                                    |                                                                                                   |                                                                           |  |  |
| es<br>lo<br>mines mosc de tabeleo with the distributor name and the manufacturer name (ex. Amixter Panduit 2020). |                                                                                                   |                                                                           |  |  |
| 'OS data must include the following f<br>We are unable to process AVI Submiss                                     | fields: vendor name, distributor name, invoice date<br>sions without the above file requirements. | , invoice number, part number, quantity/unit price and/or extended price. |  |  |
| Failure to provide the files with the re                                                                          | quired information may result in your submission                                                  | being rejected.                                                           |  |  |
|                                                                                                    |                                                                                                   | Upload Files                                                              |  |  |
|                                                                                                    |                                                                                                   |                                                                           |  |  |

**Option 2:** In this option you'll have the choice to use the Panduit Reported POS 2022 number or a combination of the Panduit Reported POS and POS from distributors outside of the ones provided.

**\*NOTE:** this is only for Panduit purchases not General Cable.

| Partner Name                              | Panduit Reported POS 2020                 |
|-------------------------------------------|-------------------------------------------|
| The Testing Company                       | USD 500,000.00                            |
| Option 1 Submit Point of Sale (POS) Files | Option 2<br>Use Panduit Reported POS Data |

- 1. If you agree to the Panduit Reported POS amount check the "I agree" box. If you do notagree please refer to option 1.
- 2. If you have General Cable purchases check **Yes** from the drop-down and upload yourGeneral Cable POS. If no purchases for General Cable select **No**.
- 3. If you have POS outside of the "Participating Distributors" select **Yes** and upload yourexcel files. If you do not have additional POS you may check **No** and move on.
- 4. Click "Submit"

The arrows below point to the steps in order 1-4

| Month (Total)                                                                   | Total                                       |
|---------------------------------------------------------------------------------|---------------------------------------------|
|                                                                                 |                                             |
| January                                                                         | 020 200,000.00                              |
| Total                                                                           | USD 500,000.00                              |
| Nope                                                                            |                                             |
| 2) Please confirm if you have additional Panduit POS to submit from distributor | rs not included in the Panduit Provided POS |